## City of Tulsa

Zoom instructions for the Host

#### Resource: zoom.us

Sign In

### Email Address sliechti@cityoftulsa.org Password ••••••••| Forgot password? Sign In Sign In Vew to Zoom? Sign Up Free

IT Solution Center Contact Info. By email at <u>eservicedesk@cityoftulsa.org</u> By phone at (918) 596-7070

As a host, you will need internet connection, laptop with built in camera and mic, or USB plugin camera and headset. You may also use devices with these capabilities and/or a phone (call-in) connection.

From Zoom.us, select the sign in option. Signin to Zoom with your username and password (or the assigned username and password).

If this is your first sign in, it is recommended that you download the Outlook plugin for future Zoom use.

#### Download the Outlook Plugin (recommended)

Outlook Plugin for Zoom Schedule your Zoom meetings directly from Outlook with the Outlook plugin. Click here to download.

Select "Schedule a Meeting," where you will see an option to download the Outlook plugin for Zoom. While you don't need the plugin to use Zoom, it does offer a button option in Outlook to schedule a meeting and a convenient connection to your Outlook address book. Select "Click here to download" to start this process. If you do not see this option, you can go to <u>https://zoom.us/download</u> to install the plugin.

| ₩ Zoom Outlook Plugin – □ ×<br>Welcome to the Zoom Outlook Plugin Setup<br>Wizard                                                                                                    | # Zoom Outlook Plugin - □ × Installation Complete                                                        |
|----------------------------------------------------------------------------------------------------|----------------------------------------------------------------------------------------------------|
| The installer will guide you through the steps required to install Zoom Outlook Plugin on your<br>computer.                                                                                                    | Zoom Outlook Plugin has been successfully installed.<br>Click "Close" to exit.                           |
| WARNING: This computer program is protected by copyright law and international treaties.<br>Unauthorized duplication or distribution of this program, or any portion of it, may result in severe civil<br>or criminal penalties, and will be prosecuted to the maximum extent possible under the law. | If your Outlook is currently running, please restart for the changes to take effect. Cancel < Back Close |

Click "Next" through three installation screens, then "Close" for the last screen. Restart Outlook to see the Zoom scheduling button in the ribbon tools on the Outlook home screen and a new Zoom shortcut on your desktop. For scheduling future meetings, you can select "Schedule a Meeting" button in Outlook.

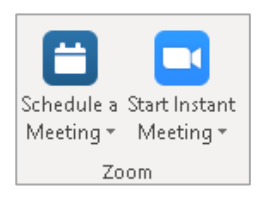

#### **Starting Options**

**Option 1:** If you downloaded the Outlook plugin, then you now have an option to begin your meeting by selecting the "Schedule a Meeting" button in Outlook. The scheduling assistant will open and you can enter details for your meeting.

**Option 2:** Selecting the Zoom icon from the desktop will open a dashboard for Zoom which has options to meeting now in a "New Meeting," to "Join" an existing meeting, "Schedule" a new meeting, or "Share screen" with another person.

**Option 3:** After signing in through Zoom.us, you have options at the top right of the screen to schedule a meeting, join a meeting, or host a meeting.

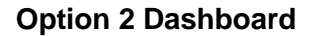

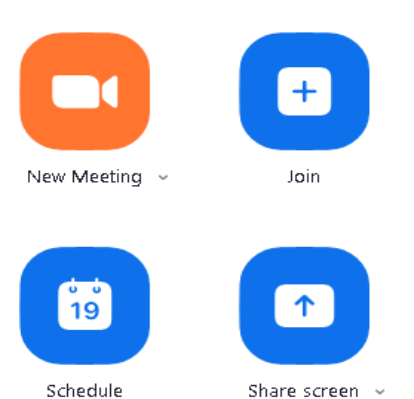

# Option 3 Selections SCHEDULEA MEETING JOIN A MEETING HOST A MEETING -

"Schedule a meeting" opens a schedule assistant which allows you to choose details for your meeting. "Join a meeting" allows you to join a meeting which has already been scheduled or which is in progress. "Host a meeting" is a meet now video or audio option for an unscheduled meeting.

#### Schedule a Meeting

To schedule a meeting, begin by selecting the "Schedule a Meeting" option from one of the three starting options.

Enter a meeting name/topic and a description of the meeting.

Select the date, duration, and time for your meeting. Be sure to verify the proper time zone is selected.

If the meeting is recurring, check the recurring option.

| Торіс                  | My Meeting                                |
|------------------------|-------------------------------------------|
| Description (Optional) | Enter your meeting description            |
| When                   | 04/29/2020 5:00 × PM ×                    |
| Duration               | <b>1</b> ~ hr <b>0</b> ~ min              |
| Time Zone              | (GMT-5:00) Central Time (US and Canada) v |
|                        | Recurring meeting                         |

| Registration     | Required                                   |                                                     |
|------------------|--------------------------------------------|-----------------------------------------------------|
| Meeting ID       | <ul> <li>Generate Automatically</li> </ul> | <ul> <li>Personal Meeting ID 475-003-391</li> </ul> |
| Meeting Password | ♂ Require meeting passw                    | rord 147748                                         |
| Video            | Host                                       | 💿 on 💿 off                                          |
|                  | Participant                                | on off                                              |

Determine the form of audio you wish to use. This is typically both telephone and

options you wish to be put in

Choosing an alternative host allows a person other than the organizer to run the

Once all of the details of the meeting are in place, select

computer audio.

place.

meeting.

"Save."

Determine the meeting

Checking registration requires participants to give a name or email address verifying who they are before entering the meeting.

Automatically generating a meeting ID and requiring a password help to make the meeting more secure

Video sets up defaults for entering the meeting. Participants and hosts can change this once the meeting begins.

| Audio             | Telephone Ocomputer Audio Telephone and Computer Audio |
|-------------------|--------------------------------------------------------|
|                   | Dial from United States of America Edit                |
| Meeting Options   | Enable join before host                                |
|                   | Mute participants upon entry 100                       |
|                   | Enable waiting room                                    |
|                   | Only authenticated users can join                      |
|                   | Record the meeting automatically                       |
| Alternative Hosts | Example: mary@company.com, peter@school.edu            |
|                   | Save Cancel                                            |

#### The invitation

| l | Copy Meeting Invitation | Cancel |
|---|-------------------------|--------|
|   | Ŭ                       |        |
|   |                         |        |

If you don't have the Outlook plugin, then at this point you can copy the meeting invite and use it in an email invitation. You will put the participant emails in through Outlook and put the copied invite into the email message. SANDRA LIECHTI is inviting you to a scheduled Zoom meeting.

Topic: My Meeting Time: Apr 29, 2020 07:00 PM Central Time (US and Canada)

Join Zoom Meeting https://zoom.us/j/98812086910?pwd=SkNaeTNIcCszTzFmdTBYUEs1d1Fpdz09

Meeting ID: 988 1208 6910 Password: 063314 One tap mobile +16699009128,,98812086910#,,1#,063314# US (San Jose) +12532158782,,98812086910#,,1#,063314# US (Tacoma) If you are using the plugin, then your Zoom account will automatically pull the emails from Outlook. You still must choose the people you wish to participate in your meeting.

Your recipients will receive an email with an invitation similar to this one. They will also have options to accept or decline. If they accept, the meeting will populate in their Outlook calendar.

The participants can join the meeting through the link on a computer or mobile device, or they can use a mobile phone to call into the meeting with a local number.

#### **Meeting Time**

| 😑 Zoom Meeting |             |                 |                    |                     |                                                |                |           |                      | _         |      | ×             |
|----------------|-------------|-----------------|--------------------|---------------------|------------------------------------------------|----------------|-----------|----------------------|-----------|------|---------------|
| 0 0            |             |                 |                    |                     | [] Enter Full S                                | Screen         | ~         | Participa            | ints (1)  |      |               |
|                |             |                 |                    |                     |                                                |                | SL        | SANDRA LIECHTI (I    | Host, me) | Ð    | , <b>∠</b> ∕2 |
|                | SA          | ND              | RA L               | IECH                | TI                                             |                | Invi<br>~ | te Mute All Zoom Gro | Unmute A  | JI   |               |
|                |             |                 |                    |                     | Chat                                           | Alt+H          |           |                      |           |      |               |
|                |             |                 |                    |                     | Record on this Computer<br>Record to the Cloud | Alt+R<br>Alt+C | To:       | Evenyone 🗙           | G         | File |               |
| Ų^<br>Mute St  | itart Video | <b>Security</b> | <b>articipants</b> | ↑ ^<br>Share Screen | More                                           | End            | Type i    | message here         | 0         |      |               |

Begin your session by signing into your meeting either through your calendar invite, your email invite, or through the Zoom.us website. You may need the meeting ID and password sent through the email invite if you join through the website.

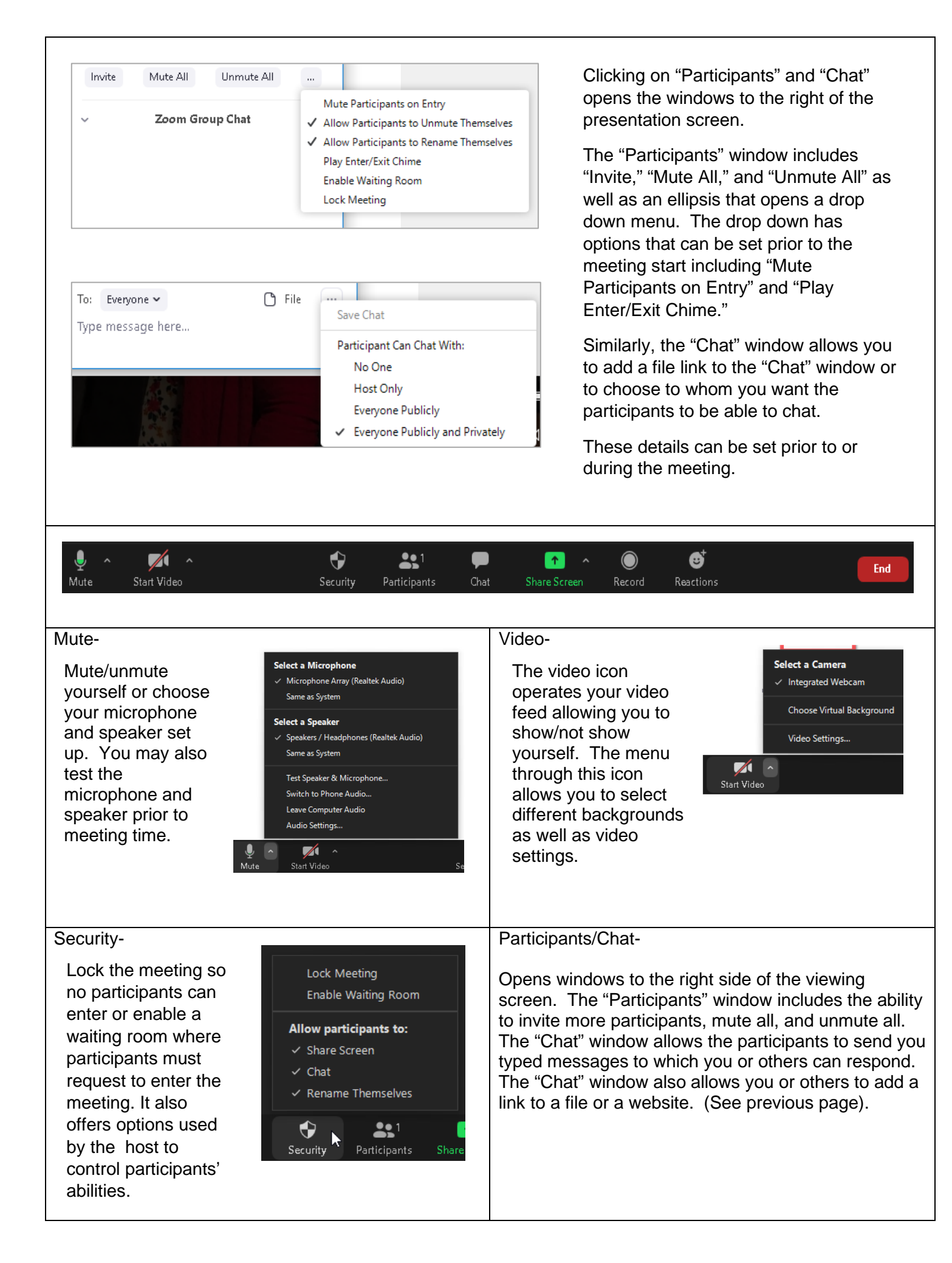

| Share- Host, organizer, or participants can share<br>content from their computer or mobile device. They<br>can choose a screen to share, a video, or they can<br>use the whiteboard option. The host can also control<br>who has the ability to share from this menu. It is<br>recommended to check the following options in share<br>when showing a video to participants.<br>Share computer sound<br>Optimize Screen Sharing for Video Clip | Record-<br>The record option<br>allows the host or<br>participant to record<br>the presentation or<br>meeting. The<br>recording can be<br>saved directly to the<br>device or to the cloud. | Record on this Computer Alt+R<br>Record to the Cloud Alt+C |
|----------------------------------------------------------------------------------------------------|----------------------------------------------------------------------------------------------------|------------------------------------------------------------|
| Reactions-<br>The host can ask for<br>immediate reactions<br>from the participants<br>using the reaction icon.                                                                                                    | End-<br>Selecting "End"<br>allows the host to<br>leave the meeting<br>or to end the<br>meeting for<br>everyone. There is<br>also a feedback<br>option under the<br>"End" icon.             | End Meeting for All<br>Leave Meeting                       |